# edロックPLUS Bitkey Edition

🕅 bitkey

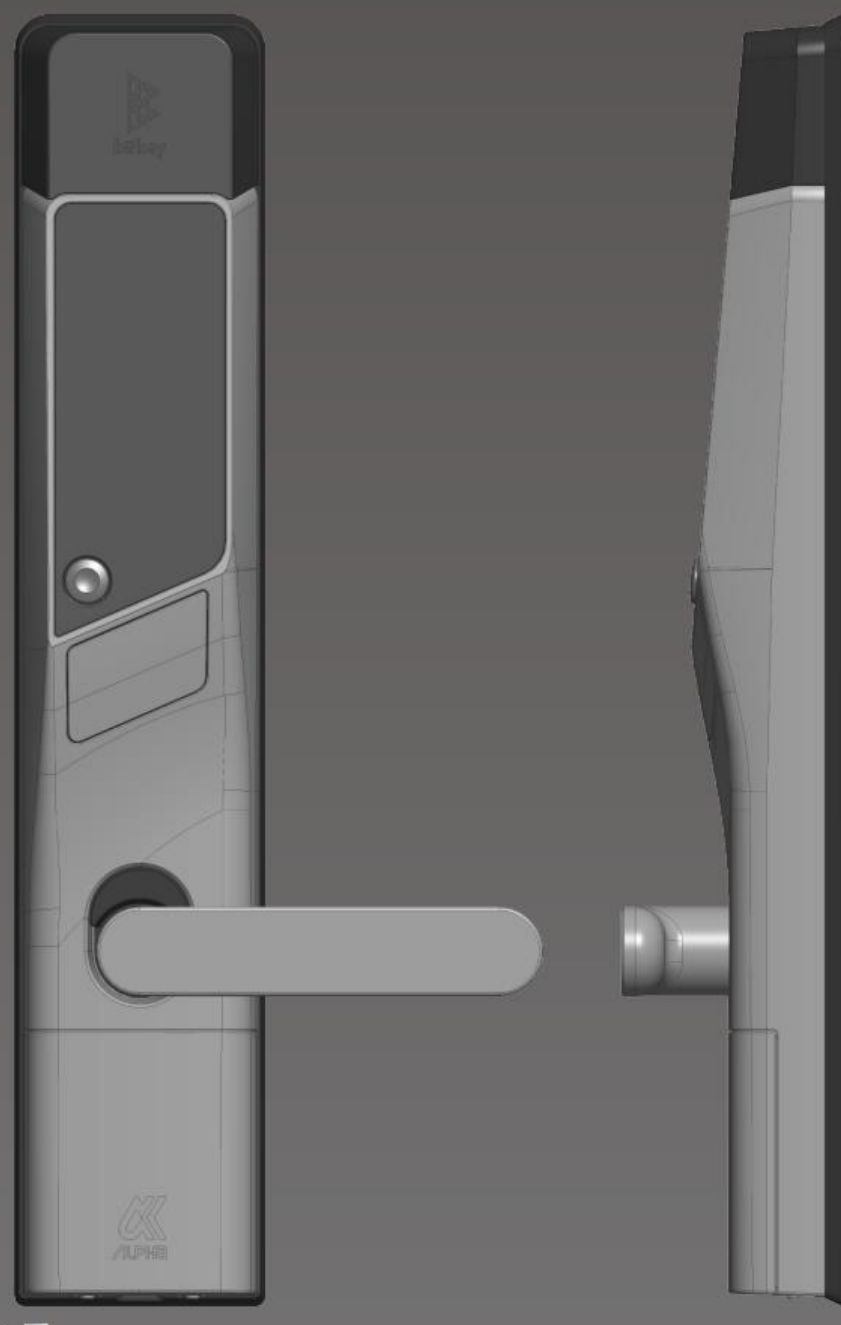

# 開け方いろいろ

### एपबाट खोल्ने तरिका

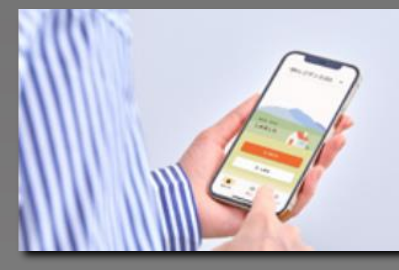

तोकीएको एप इन्स्टल गरेर स्मार्ट फोन मार्फत ढोका खोल्न सक्नुहुन्छ।

### पासकोड हाल्ने तरिका

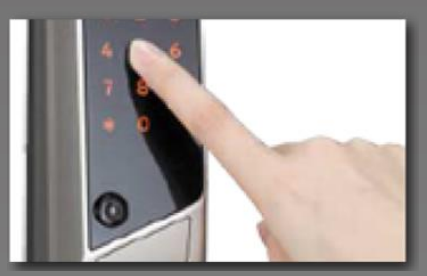

कुनै पनि नम्बर पासकोड सेट गर्नुहोस्,र ढोका खोल्न सक्नुहुन्छ।

### ।Cकार्डले टच गर्ने तरिका

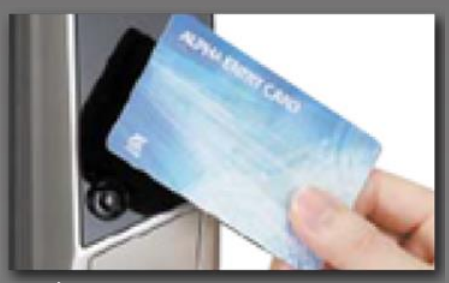

तपाइँले सामान्यतया प्रयोग हुने IC कार्डले पनि खोल्न सक्नुहुन्छ, जस्तै यातायात FeliCa कार्ड्। 。\_\_\_\_\_

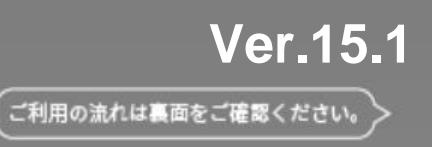

#### नोट

- •Bluetooth 4.2 भन्दा उच्च मोडेलहरू
- ·iPhone : iOS 15 वा त्योभन्दा माथि स्थापित भएका मोडेलहरू ·Android एन्ड्रोइड ८ वा त्योभन्दा माथिका मोडेलहरू स्थापना गरिएका

\* दुबै एप र स्मार्टफोनको लागि ब्लुटुथ सेटिङहरू जाँच गर्नुहोस्। कृपया यसलाई ओन गरेर राख्नुहोस्। \*एन्डोइडका लागि, एप र स्मार्टफोन दुवै स्थान जानकारी(location) सेटिङ पनि ओन नै राख्नुहोस्। 。

एप स्टोरमा "homehub" खोज्रहोस् 2D बारकोडलाई सुक्यान गर्नुहोस्।

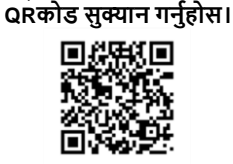

एप डाउनलोडको लागि

| 2. तपाइल बनाउनु मरफा ID र |  |
|---------------------------|--|
| पासूकोड हाल्नु होस्।      |  |
|                           |  |

wアカウントをすでにお持ちの方

ドを忘れた場合

めての方はこちら

インできない場合

गारले बचाउंच भएको एव उ

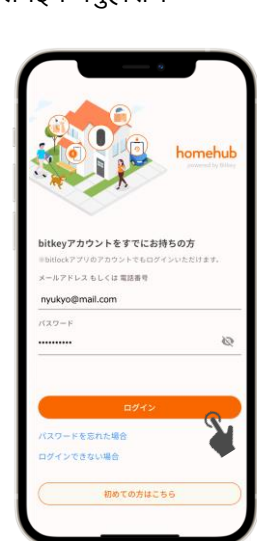

लगइन गर्नुहोस ।

\*यदि तपाईं ले इमेल प्राप्त गर्नुभएन भने, कृपया लियोप्यालेस सेवा केन्द्रमा सम्पर्क गर्नुहोस्।

# Homehub एप डाउनलोड गर्नुहोस्।

\* कृपया Google Chrome सबै भन्दा नया भर्जन को हुनु पर्छ । \*इमेलमा आएँको कोड सिर्फ २४ घण्टासम्म मान्यता हुन्छँ।

1. एप डाउनरोड गर्नुहोस ।

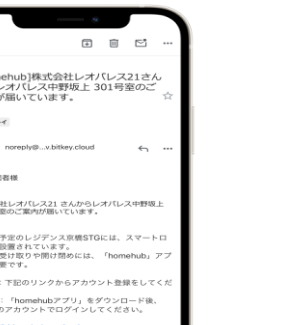

入居者様ご本人専用

हामीले ईमेल पठाउनेछौं।

तपाइको इमेल मा

खोल्नुहोस 。

URLआउछ तेस्लाई

तपाईंले लियोप्यालेस बाट जानकारी प्राप्त गर्नुहुनेछ।

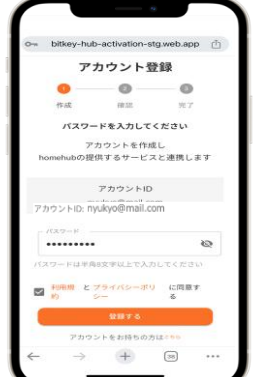

\* यदि तपाइँ URL खोल्दा खोलीएन भने ,कृपया लिंकलाइ कपी गरेर गूगलमा पेस्ट गर्नुहोस्।

पासवर्ड सेट गर्नुहोस्

अकाउन्ट बनाउन् हौस् 。

| <                                                                  | Ŧ                                      | Ē       |              | ***   |
|--------------------------------------------------------------------|----------------------------------------|---------|--------------|-------|
| [Bitkey] ようこそ<br>の世界へ sterry                                       | ビッ                                     | トキ      | -            | -     |
| Bitkey 924                                                         |                                        |         | 4            | ·     |
| 24時間となります。<br>************<br>**                                   | ****                                   | ***     | ****         | * *   |
| 認証コード: 0047                                                        |                                        |         |              |       |
| ***********                                                        | * * *                                  | * * *   | * * * *      | • •   |
|                                                                    | アドレス                                   | 15107   | lされて<br>とがでは | L SR  |
| *このメールは送信専用の<br>す。ご返信をいただいで<br>せん。                                 |                                        | 21.44-8 | x c 9 11     | 90.96 |
| ◆このメールは送信専用の<br>す。ご返信をいただいて<br>せん。<br>■メールの内容に覚えのな<br>していただきますようおJ | <ol> <li>い方は。</li> <li>飯い致し</li> </ol> | 27.     |              |       |

प्रयोगका सर्तहरू पुष्टि गरेपछि

तपाईंले इमेलमा कोंड प्राप्त

| (   |                           |                                | *                       |           |
|-----|---------------------------|--------------------------------|-------------------------|-----------|
| 0-1 | bitkey-hub-               | activation-                    | stg.web.ap              | ρů        |
|     | ĥ                         | home                           | ehub                    |           |
|     | アカ                        | ゥウント                           | 登録                      |           |
|     | ee ar                     | — 🥑 —<br>確認                    |                         |           |
| ~   | "nyul<br>4桁の認証<br>カしてアカウン | kyoのmail.o<br>コードを送信<br>ント登録を完 | om"に<br>いました。<br>了してくださ | EUN.      |
| 199 | ◎ こちらの画面<br>じてしまうと両/      | iはそのままに<br>度一から操作:             | :してください<br>が必要になり       | No<br>ます。 |
|     | 1880年コード                  |                                |                         |           |
|     |                           |                                |                         |           |
| ~   | $\rightarrow$             | +                              | 38                      | •••       |
|     | _                         |                                | _                       |           |

तपाईंले प्राप्त गर्नुभएको कोड एप्मा हाल्नुहोस

docomo, au, वा Rakuten प्रयोग गर्नुहुन्छ भने। यदि तपाईँ SoftBank प्रयोग गर्नुहुन्छ भने, तपाईँ "242178" बाट सूचना प्राप्त गर्नुहुनेछ। \*तपाईँले आफ्नो रुमसर्ने मिति भन्दा अघिल्लो दिन एउटा इमेल प्राप्त गर्नुहुनेछ। कृपया आफ्नो सेटिङहरू पूरा गर्न निश्चित हनुहोस ताकि तपाइलाई रुमको ढोका खोल्न सजिलो होस।

\*कृपया आफ्नो सेटिङहरू पहिले नै बनाएर राख्नुहोस, ताकि तपाईंले "@mail.bitkey.cloud" बाट इमेल प्राप्त गर्न सक्नुहुन्छ। \*यदि तपाईं SMS मार्फत सार्न-इन जानूकारी प्राप्त गर्न चाहनुहुन्छ भने, कृपया "05031838851" डायल गर्नुहोस् यदि तपाईंले

रुम छिर्नका लागि आवेदन

# प्रयोग गर्ने तरिका

तपाईको रुम सर्ने मितिको अघिल्लो दिन, तपाईले आवेदन दिँदा तपाईले प्रदान गर्नभएको इमेल ठेगाना र मोबाइल नम्बरमा

गर्नुहुनेछ 。

#### रुम भित्र छिरेपछि (प्रारम्भिक सेटिङ) Homehub एपमा आफ्नो पासकोड दर्ता गर्नुहोस्। यदि तपाईले आफ्नो स्मार्टफोन हराउनुभयो वा ब्याट्री सकियो भने तपाईलाई आवश्यक पर्ने हुदा कृपया पासुकोड दर्ता गर्नुहोस।

\* यो गर्नु अघि आफ्नो स्मार्टफोन बोकी ढोकाको १० सेन्टिमिटर भित्र उभीनुहोस ।

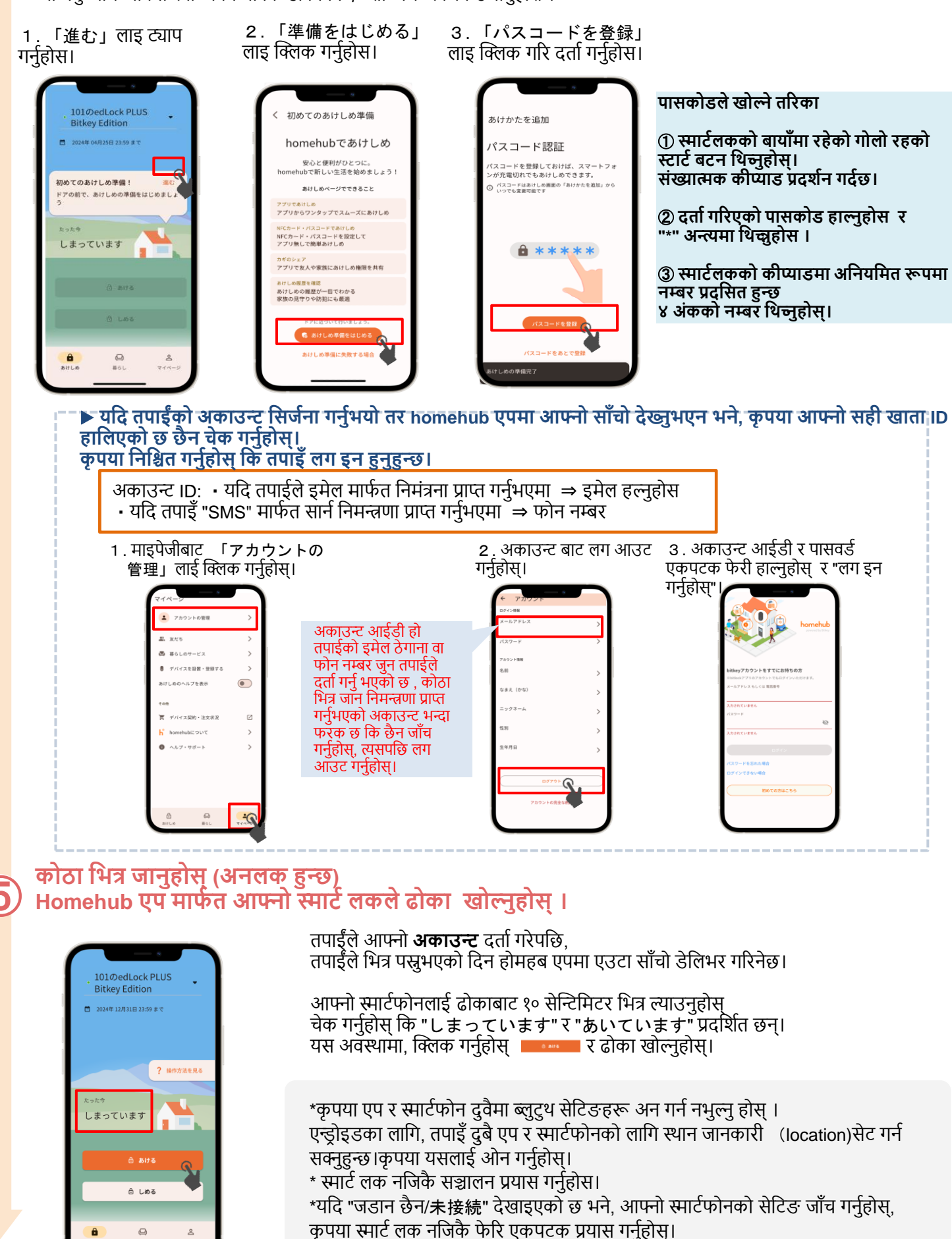

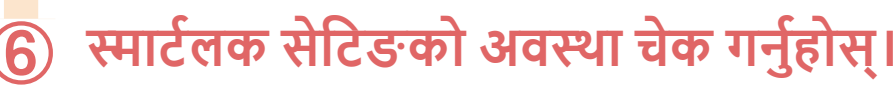

बिचमा ट्याप गर्नुहोस्, वा माथि स्वाइप गर्नुहोस्।。

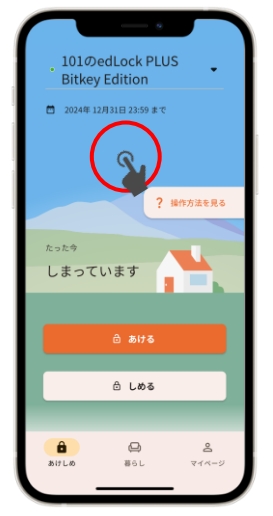

「設定」 ट्याब खोल्नुहोस् र आफ्नो लक सेटिङहरूको चेक गर्नुहोस्।

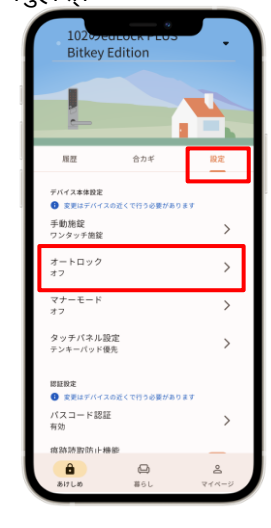

अटो लक सेटिङ "अन" हुँदा स्मार्टलक स्वचालित रूपमा लक हुन्छ। कृपया बाहिर जाँदा आफ्नो स्मार्टफोन साथमा राख्नुपर्छ।

यदि सेटिङ "बन्द" छ भने स्मार्टफोन एप वा पासकोड सेट गर्नुहोस् ढोका बन्द गर्न क्लिक गर्नुहोस्।

※ कुनै पनि अवस्थामा, कहिले काही , कृपया अनलक गर्नको लागि पासकोड प्रयोग गर्नुहोस्। कृपया "कोड" सेट गर्न निछित हुनुहोस।

#### कसरी स्मार्टलक बन्द गर्ने (लक गर्ने विधि)

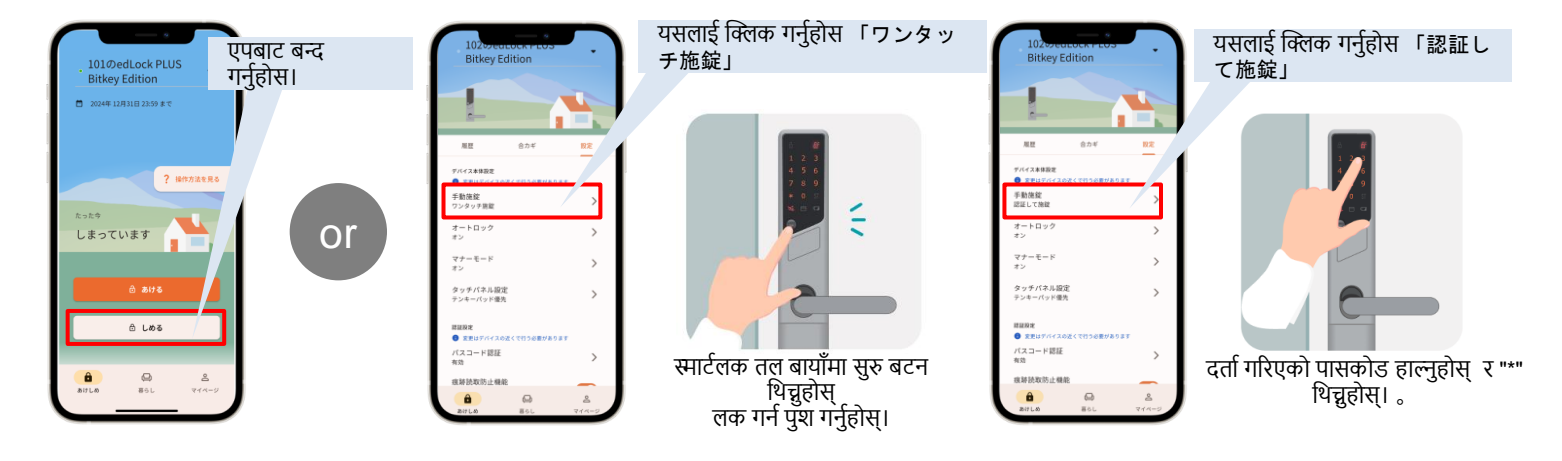

• 3 लिथियम ब्याट्रीहरू प्रयोग गर्न निश्चित हुनुहोस्। यदि तपाइँ अन्य ब्याट्रीहरू प्रयोग गर्नुभयो भने कम तापमानले जोखिम लेरआउन सक्छ र ढोका खुल्दैन।

२१ FAQ पेज हेर्नुहोस्।/

# कृपया नोट गर्नुहोला

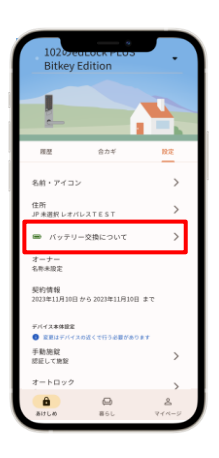

| ŧ | ाया अरु | जानकारा निदेशनहरूको लागि लियाप्याल |
|---|---------|------------------------------------|
| 躍 | 池残量表示   | 電池の残量                              |
|   |         | ほぼいっぱいの容量があります                     |
|   |         | 容量が少なくなりました                        |
|   |         | 容量がほとんどありません。お早めに電池を交換してください。      |

• यदि ब्याट़ी सकेको छ भने, कृपया ब्याट़ी आफैं बदल्नुहोस्।

• स्मार्ट लकहरू ब्याट्रीहरूद्वारा संचालित हुन्छन्। जब ब्याट्री कम हुन्छ, कृपया ब्याट्री तुरुन्तै बदल्नुहोस्।

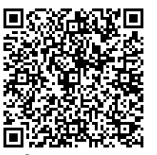

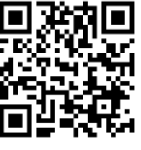

लियोप्यालेस २१ FAQ साइट

Q साइट Bitlock सपोर्ट पेज

#### \* ब्याट्री लेबल homehub एप बाट माथी दिइएको जसरी जाच गर्न सकिन्छ ।

\* bitlock उपकरण र त्यसको सञ्चालन तरीका आदि बारे थप जानकारीको लागि कृपया bitlock सपोर्ट पेजजाच गर्नुहोस।

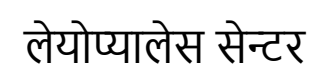

#### TEL: 0570-006-021 खोलिने समय : बिहानको १० बजेदेखि बेलुकाको ६:३० सम्म

# सम्पर्क जानकारीका लागि

NFC कार्ड प्रयोग गरेर कसरी अनलक गर्ने (1) कार्ड रिडिङ मोडमा प्रवेश गर्न स्मार्टलकको स्टार्ट बटन दुई पटक थिन्तुहोस्। (यदि संख्यात्मक किप्याड देखाइएको छ भने, फेरि सुरु बटन थिन्तुहोस्) 2 रिडरलाई दर्ता गरिएको NFC कार्डले टचगर्नुहोस्।

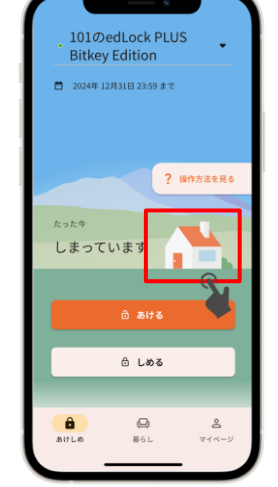

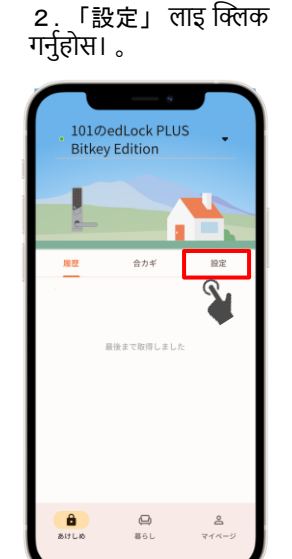

\*यदि तपाइँ परिवारको सदस्यलाई स्थाई रुपमा ID सेयर गर्न चाहनुहुन्छ भने "サブオーナー" छाननुहोस । यदि तपाइँ अस्थायी प्रयोगको लागि साथीलाई Id सेयर गर्न चाहनुहुन्छ भने "ゲスト" छाननुहोस।

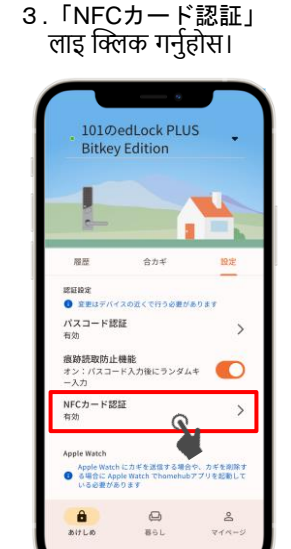

| 4. | 「NFCカードを追加<br>and Reas Tricity」 |
|----|---------------------------------|
|    | लाइ क्लिक गनुहास।               |
|    |                                 |

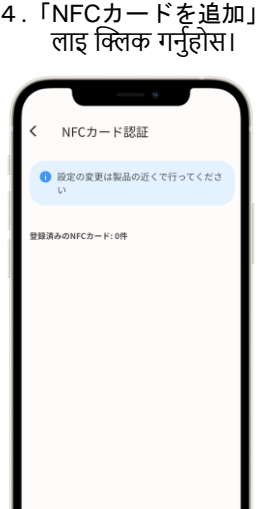

यसपछि एपको निर्देशन अनुसार

संचालन गर्नुहोस ।

💥 मोबाइलमा हुने ।Cकार्डहरू चल्ने छैन।

\* यदि तपाइँ साथीको रूपमा दर्ता गर्न चाहनुहुन्छ भने, कृपया होमहब एप इन्स्टल गर्नुहोस् र अकाउन्टको लागि अग्रिम यसपछि एपको निर्देशन अनुसार संचालन गर्नुहोस ।

ページ アカウントの管理 よしたち 暮らしのサービス デバイスを設置・登録する あけしめのヘルプを表示 Ξ デバイス契約・注文状況 Z > homehubについて ヘルプ・サポート

कृपया homehub एपमा लग इन गर्नुहोस्।

NFC कार्ड दर्ता गर्नुहोस्

1. 🛭 घरको चित्रलाई 」 लाइ

क्लिक गर्नुहोस।

1.マイページ

「友だち」

ट्याप गर्नुहोस्।

दर्ता गर्नुहोस्।

![](_page_4_Picture_13.jpeg)

\* यो गर्नु अघि आफ्नो स्मार्टफोन बोकी ढोकाको १० सेन्टिमिटर भित्र उभिनुहोस।

साथीहरू दर्ता/रेजिस्टर गरी id सेयर गर्नसक्नुहुन्छ ।

![](_page_4_Picture_14.jpeg)

अन्य सेटिङहरू

4 .माथिको दायाँ चाबीको साइन मा क्लिक गर्नुहोस।

プロフィール

山田 太郎

5 कस्तो प्रकारको साथी हो छाननुहोस।

![](_page_4_Picture_17.jpeg)

2 तल दायाँमा "+" ट्याप गर्नुहोस् 3. add गर्नुभएको साथीलाई 2D बारकोड प्रयोग गरेर आफ्नो ट्याप गर्नुहोस्। साथिलाइ add गर्नुहोस।